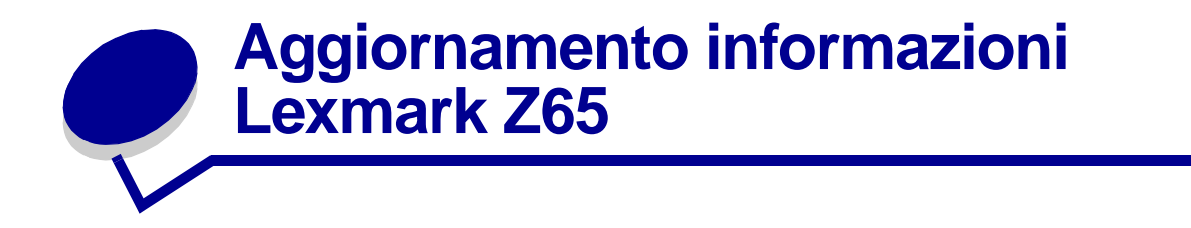

## **Confezione delle cartucce**

Per proteggere ulteriormente le cartucce durante la spedizione, nella confezione è stata aggiunta della schiuma.

Nota: Rimuovere la schiuma, l'adesivo e il nastro prima di installare le cartucce.

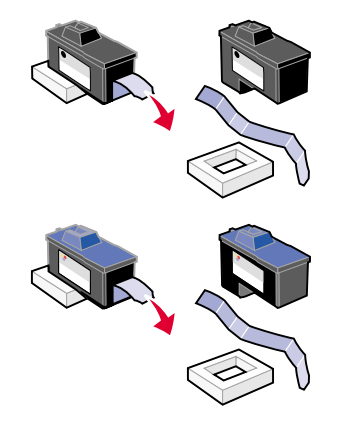

# Stampa dal vassoio carta 1

Questa sezione sostituisce le informazioni relative alle dimensioni della carta per la stampa dal vassoio 1 nel *Manuale dell'utente*.

Dal vassoio carta 1, è possibile stampare su qualsiasi tipo di carta supportato: carta normale, patinata, lucida o fotografica, lucidi, buste, etichette, trasferibili a caldo o carta per striscioni. È necessario che le dimensioni della carta siano comprese tra i seguenti valori:

| Larghezza: | da 76,2 a 215,9 mm (da 3 a 8,5 pollici)               |
|------------|-------------------------------------------------------|
| Lunghezza: | da 127 a 432 mm (da 5 a 17,0 pollici) per Windows     |
|            | da 127 a 355,6 mm (da 5 a 14,0 pollici) per Macintosh |

Nota: La carta per striscioni può essere più lunga delle dimensioni sopra riportate.

# Capienza vassoio di uscita carta

Il vassoio di uscita carta può contenere fino a 150 fogli di carta normale qualora la stampante e il vassoio di uscita carta siano posizionati su una unica superficie piana.

# Installazione di stampanti aggiuntive presenti in elenco per Windows

Questa procedura sostituisce i passaggi per l'installazione di stampanti aggiuntive presenti in elenco per Windows nel *Manuale dell'utente di Lexmark Z65n Color Jetprinter*.

Dopo aver installato la prima stampante sul computer di rete, completare la seguente procedura per ogni stampante aggiuntiva in elenco da installare.

- 1 Inserire il CD del software della stampante nell'unità CD-ROM dello stesso computer di rete.
- 2 Fare clic su Installa.

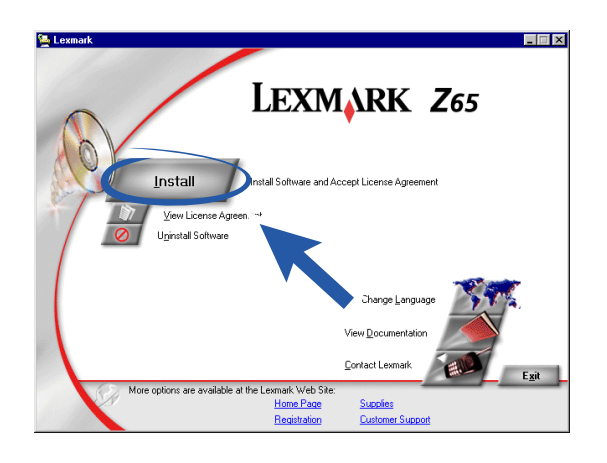

3 Selezionare Installa un'altra copia del software driver, quindi fare clic su Avanti.

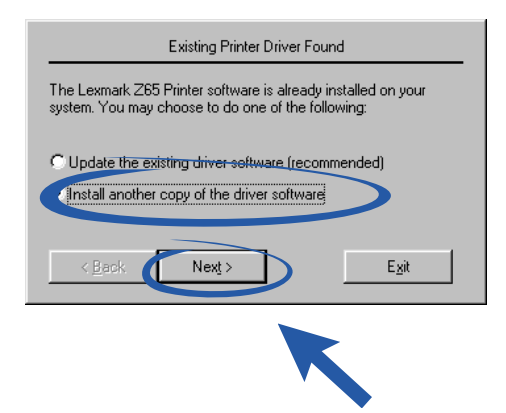

4 Dal menu a discesa relativo alla porta della stampante, selezionare la stampante da installare, quindi fare clic su **Avanti**.

|                        | Printer Installation                                                                                                    |  |
|------------------------|----------------------------------------------------------------------------------------------------|--|
| Setu<br>likely<br>belo | Setup has selected the printer port and name you would most<br>likely use. If this is not correct, specify the appropriate information<br>below. |  |
| Print                  | er port:                                                                                                    |  |
| Lex                    | mark_Z65_000242                                                                                                    |  |
|                        | Sonngare wetwork miniter                                                                                                    |  |
|                        |                                                                                                    |  |
| Print                  | er Name:                                                                                                    |  |
| Lex                    | mark Z65 (Copy 2)                                                                                                    |  |
|                        |                                                                                                    |  |
| Use                    | as primary default printer?                                                                                                    |  |
| ΘY                     | <u>'es</u>                                                                                                    |  |
| $O_{\underline{N}}$    | <u>l</u> o                                                                                                    |  |
|                        |                                                                                                    |  |
|                        | (Next> Exit                                                                                                    |  |
|                        |                                                                                                    |  |
|                        |                                                                                                    |  |
|                        |                                                                                                    |  |
|                        |                                                                                                    |  |
|                        |                                                                                                    |  |
|                        |                                                                                                    |  |

- **5** Per installare le cartucce, seguire le istruzioni visualizzate.
- 6 Dalla schermata Installazione della stampante completata fare clic su **Pagina di prova** per stampare una pagina di prova sulla stampante di rete.
- 7 Fare clic su **Continua** per completare l'installazione del software della stampante e per visualizzare le istruzioni per la registrazione della stampante.
- 8 Ripetere questa procedura per ogni stampante Lexmark Z65n aggiuntiva da installare sul computer.

## Sostituzione della stampante con una stampante Lexmark identica per Macintosh

Per sostituire la stampante con un'altra stampante Lexmark Z65, seguire la procedura relativa al sistema operativo in uso.

### Mac OS, dalla versione 8.6 alla 9.2

- 1 Verificare che il computer sia acceso.
- 2 Scollegare la stampante da sostituire.
- 3 Collegare la stampante sostitutiva al computer, installare le cartucce e caricare carta normale per inkjet nel vassoio carta 1. Per ulteriori informazioni, consultare il foglio di installazione fornito con la stampante.

Se, una volta collegata la nuova stampante, si avvia la stampa prima di aver eseguito la seguente procedura, verrà visualizzato un messaggio di errore per notificare la presenza di un problema di comunicazione con la stampante. Per il corretto funzionamento della stampante sostitutiva, fare clic su **Annulla** quando viene visualizzato il messaggio di errore e completare la seguente procedura.

4 Selezionare e trascinare nel cestino l'icona della stampante Lexmark Z65 presente sulla scrivania (l'icona della stampante da sostituire).

- 5 Dal menu Apple, scegliere Pannello di Controllo > Pannello di controllo Lexmark Z65.
- 6 Nella schermata Selezione stampante, selezionare la stampante sostitutiva.
- 7 Assicurarsi che sia selezionata l'opzione Predefinita.
- 8 Fare clic su **Seleziona**.
- **9** Dalla finestra di dialogo Verifica cartuccia, scegliere se ogni cartuccia è vecchia o nuova, quindi fare clic su **OK**.

Se entrambe le cartucce sono vecchie, fare clic su Allinea cartucce.

- **10** Dalla schermata relativa all'allineamento, selezionare **Allineamento automatico** e fare clic su **Continua**.
- **11** Dalla finestra di dialogo relativa allo stato dell'allineamento, seguire le istruzioni sullo schermo.
- **12** Al termine dell'allineamento, fare clic sul pulsante in alto a sinistra per chiudere la finestra di dialogo di Lexmark Z65.

### Mac OS X, dalla versione 10.0.3 alla 10.1

- 1 Verificare che il computer sia acceso.
- **2** Scollegare la stampante da sostituire.
- 3 Collegare la stampante sostitutiva al computer, installare le cartucce e caricare carta normale per inkjet nel vassoio carta 1. Per ulteriori informazioni, consultare il foglio di installazione fornito con la stampante.
- 4 Da Finder, fare clic su Applicazioni ► Utilità, quindi fare doppio clic su Centro Stampa per aprire Centro Stampa.
- 5 Selezionare la stampante da sostituire per evidenziarla, quindi fare clic su Elimina.
- 6 Fare clic su Aggiungi Stampante.
- 7 Selezionare la stampante e fare clic su Aggiungi.
- 8 Dal menu Stampante, scegliere **Configura stampante**. Viene visualizzata la finestra di dialogo Selezione stampante.
- 9 Fare doppio clic sul nome della stampante da installare. Verrà aperta l'utilità di Lexmark Z65.
- **10** Dalla finestra di dialogo Verifica cartuccia, scegliere se ogni cartuccia è vecchia o nuova, quindi fare clic su **OK**.

Se entrambe le cartucce sono vecchie, fare clic su Allinea cartucce.

- **11** Dalla finestra di dialogo Cartuccia cambiata, fare clic su **Continua** per allineare automaticamente le cartucce.
- **12** Dalla finestra di dialogo Allineamento automatico riuscito, fare clic su **OK**.
- **13** Fare clic sul pulsante di chiusura di colore rosso in alto a sinistra per chiudere l'utilità di Lexmark Z65.
- **14** Fare clic sul pulsante di chiusura di colore rosso in alto a sinistra per chiudere Centro Stampa.